## How to Convert Word files to PDF In Mac OS X (Adobe Acrobat 6)

- 1. Open your document in Word.
- 2. Go to *File* and click on *Print*.
- 3. A Print window will open.
- 4. Select Output Options.

|                                                                 | Print                                                     |
|-----------------------------------------------------------------|-----------------------------------------------------------|
| Printer:                                                        | Coolen_HP4050N                                            |
| Presets:                                                        | Standard 🛟                                                |
| ✓ Copies & Pages<br>Layout                                      | •                                                         |
| Output Options                                                  | Collated                                                  |
| Error Handling<br>Paper Feed<br>Image Quality<br>Microsoft Word | page<br>n                                                 |
| Printer Features<br>Summary                                     | 1 to: 1                                                   |
| 💛 Page r                                                        | ange:                                                     |
| Enter pag<br>separated                                          | e numbers and/or page ranges<br>I by commas (e.g. 2, 5–8) |
| separatec                                                       | I by commas (e.g. 2, 5–8) Save As PDF                     |

- 5. Check Save to File and under format, select Postscript.
- 6. Click Save.

|                       | Print               |           |
|-----------------------|---------------------|-----------|
| Printer: Coolen_HP405 | 0N                  | ;         |
| Presets: Standard     |                     | •         |
| Output Options        |                     |           |
| Save as File Format   | ✓ PDF<br>PostScript | •         |
| ? Preview Save As PDF | Car                 | ncel Save |

- 7. A Save to File window opens.
- 8. Type etd in the filename window and click *Save* to save it to the desktop.

|          | Save to F | file        |
|----------|-----------|-------------|
| Save As: | etd       |             |
| Where:   | Desktop   | •           |
|          |           | Cancel Save |

- 9. Close Word. There should be a new file on the desktop named etd.ps. This is your postscript file.
- 10. Open *Acrobat Distiller*. It is located in the *Acrobat Professional* folder, which is in your Applications folder.

| 000                     | 🖾 Acrobat 6.0 Professional                               |
|-------------------------|----------------------------------------------------------|
| ••• ••• •••             | A A A A A A A A A A A A A A A A A A A                    |
| Back Forward View       | Computer Home Favorites Applications Search              |
|                         | 1 of 4 items selected, 2.72 GB available                 |
| Applications            | Acquisition Acrobat 6.0 Professional                     |
| Applications (Mac OS 9) | 🕨 📂 Acrobat 6.0 Professional 🛛 🕨 💆 Acrobat Distiller 6.0 |
| 💭 Desktop (Mac OS 9)    | 🕨 🖄 Acrobat Reader 5.0 👘 📁 PrintMe Internet Printing     |
| Documents               | Address Book ReadMe.html                                 |

- 11. The Acrobat Distiller window opens.
- 12. Under *Default Settings*, select *Edit Adobe PDF Settings*. In the *General Tab*, under *File options*, select Acrobat 4.0 (PDF 1.3) and check the option *Optimize for fast viewing*.

|                       | Adobe F   | DF Sett  | ings: Pres | s Quality      |            |        |
|-----------------------|-----------|----------|------------|----------------|------------|--------|
| General               | mages     | Fonts    | Color      | Advanced       | PDF/X      |        |
| Description           |           |          |            |                |            |        |
| Use these settings to | create l  |          | umonts w   | ith higher ima | ae resolut | tion   |
| for high quality pre- | press pri | inting.  | The PDF de | ocuments can   | be opene   | d with |
| Acrobat and Reader    | 5.0 and   | ater. Th | ese settin | gs require for | nt embedd  | ling.  |
|                       |           | A        | crobat 3.0 | ) (PDF 1.2)    |            |        |
| File Options          |           | A        | crobat 4.( | ) (PDF 1.3)    |            |        |
| Co                    | mpatibil  | ity √ A  | crobat 5.0 | 0 (PDF 1.4)    |            |        |
| Object-Level Co       | ompressi  | on A     | crobat 6.0 | J (PDF 1.5)    |            |        |
| Auto-Ro               | otate Pag | es: O    | ff         |                | +          |        |
|                       | Bindi     | ng: Le   | ft         |                | \$         |        |
|                       | Resoluti  | on: 24   | 00         | dots per inch  |            |        |
| •                     | All Pages |          |            |                |            |        |
| 0 F                   | Pages Fro | om:      |            | To:            |            |        |
| 🗆 E                   | Embed T   | humbna   | ils        |                |            |        |
| 20                    | Optimize  | For Fas  | t Web Vie  | w              |            |        |
| Default Dage Size     |           |          |            |                |            |        |
| Default Page Size     |           |          |            |                |            |        |
|                       | Unit      | s: Poi   | nts        | •              |            |        |
| Wid                   | ith: 612  | .000     | Height:    | 792.000        |            |        |
|                       | Help      | ) (5     | ave As     | Cance          |            | ОК     |

13. Move to the Fonts tab and make sure the Embed All Fonts option is checked.

| Subset Embedd Of Charac                                                                                                    | ed Fonts When Percent<br>ers Used Is Less Than: 100 % |
|----------------------------------------------------------------------------------------------------|-------------------------------------------------------|
| When embedding<br>Embedding                                                                                                    | ails: Cancel job                                      |
| MB's PowerBook:Users:mar                                                                                                    | Always Embed Font                                     |
| Arial-Black<br>Arial-BoldItalicMT<br>Arial-BoldMT<br>Arial-ItalicMT<br>Arial-ItalicMT<br>CenturyGothic<br>CenturyGothic-Bold<br>CenturyGothic-BoldItalic<br>CenturyGothic-Italic<br>ComicSansMS<br>ComicSansMS-Bold<br>CopperplateGothic-Bold | Add-><br>Add->                                        |
| CurlzMT<br>EdwardianScriptITC                                                                                                    | Add Name Remov                                        |

- 14. Select Click *File* on the menu bar and select *Open*.15. Select your postscript file: etd.ps
- 16. Distiller will then create a file called etd.pdf and save it to the desktop.

NOTE: If you have Adobe Acrobat 5.5, the process is the same except that Distiller will run in classic mode.